## Review Panel Chair Dashboard Managing the Consensus Meeting

Log in to <u>UPS</u>.

You need to navigate to the <u>Review Panel Chair Dashboard</u>. Click the **UPS icon** in upper left corner. This icon will always bring you back to your most recently viewed dashboard.

| <br>All | Favorites | History | Workspaces | Admin | UPS Universal Proposal System- Reviewers Dashboard ★ |
|---------|-----------|---------|------------|-------|------------------------------------------------------|
|         |           |         |            |       |                                                      |

If it does not bring you to the **Review Panel Chair Dashboard**, click on the dropdown arrow to the right of the dashboard name. Search for "reviewer dashboard," and click the appropriate selection.

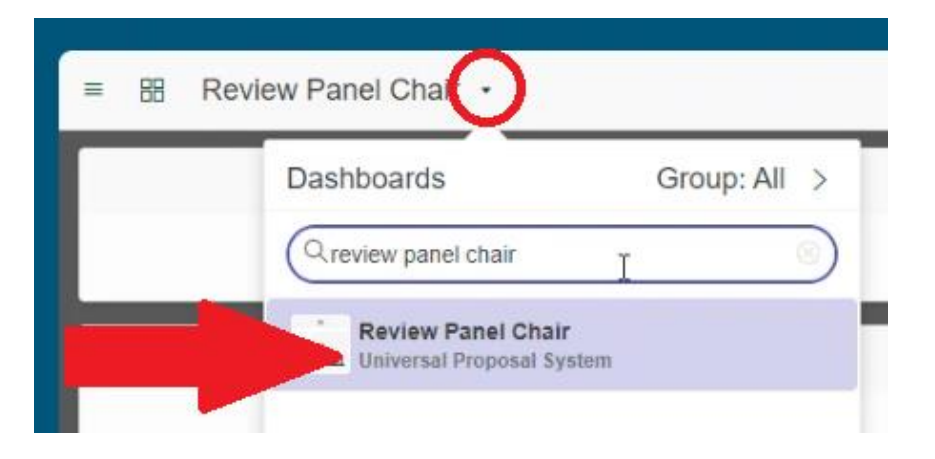

Once the assigned reviewers complete their reviews on a proposal, the status of the proposal will move to **Consensus**.

When all proposal reviews are complete and ready for the **Consensus Meeting (PRP Meeting)**, click on the **number** in the **Awaiting Consensus** box. This will take you to the list of proposals awaiting discussion, comments, and score finalization. Click on the **Status of a proposal** to access the final proposal review.

| = ⊞ Review Panel Chair                                                 | r •                              |                  |                                       |                                    |                |
|------------------------------------------------------------------------|----------------------------------|------------------|---------------------------------------|------------------------------------|----------------|
|                                                                        |                                  |                  | R                                     | eview Panel Chair D                | ashboard       |
| Awaiting Assignment                                                    | Awaiting                         | g Consensus      | Proposal Reviews                      |                                    |                |
| Pending Reviews<br>Ready to take                                       | :e                               | Complete = 17    | Proposal Review C                     |                                    |                |
|                                                                        |                                  | Cancelled = 1    |                                       | G                                  | roup by Status |
| Proposal Reviews Proposal Proposal Proposal Proposal Proposal Proposal | Search Search Status = Consensus |                  |                                       |                                    | * @ /          |
| Q Status Propo                                                         | osal 🔻                           | Assessment Score | Final Comments                        | Assigned Reviewers                 | Final Score    |
| =Consensus Searc                                                       |                                  |                  |                                       |                                    |                |
| D Consensus 10047                                                      | 701                              |                  | These are comments from reviewer one. | APS PanelReviewer, Kimberly Toerpe |                |

Τ....

On the Proposal Review page, you can view basic proposal information, reviewers' comments, and at the bottom, the individual review assessments. On the bottom right you can see the **Score** that each reviewer provided. On the left, click on the **State** of the review assessment to access the full review and see the **recommended shifts** each reviewer provided. There is also a **Conflict of Interest** tab at the bottom where you can identify anyone who attested to a conflict.

| Proposal Review<br>Macromolecular Crystallography-Proposal 1004701 | 1                                                                                 |                                  | 🥔 水 鸢 … Update Sub                                                                                                    | mit Review Delete View Propos |
|--------------------------------------------------------------------|-----------------------------------------------------------------------------------|----------------------------------|----------------------------------------------------------------------------------------------------|-------------------------------|
| Proposal 💿                                                         | 1004701                                                                           | Assigned Reviewers               | APS PanelReviewer, Kimberly Toerpe                                                                                                    |                               |
| * Proposal Title ③                                                 | Test Proposal: Reviewers Dashboard                                                |                                  |                                                                                                    |                               |
|                                                                    | 366 characters remaining of 400 characters                                        |                                  |                                                                                                    |                               |
| Proposal Call (2)                                                  | Dev Testing Call                                                                  | * Proposal Type 🔊                | General User - Macromolecular Crystallography                                                                                                    |                               |
| Proposal Submitter (2)                                             | Kimberly Toerpe                                                                   | * Principal Investigator (PI) ③  | Kimberly Toerpe                                                                                                    |                               |
| Co-proposers (2)                                                   | Jacki Flood                                                                       | Co-Principal Investigator (PI) ③ |                                                                                                    |                               |
|                                                                    |                                                                                   | Completed (MM/dd/yyyy HH:mm:ss)  |                                                                                                    |                               |
| Final Proposal Review                                              |                                                                                   |                                  |                                                                                                    | ~                             |
| Final Comments                                                     | These are comments from reviewer one.<br>This proposal is the best five ever seen |                                  |                                                                                                    |                               |
|                                                                    | 4921 characters remaining of 5000 characters                                      |                                  |                                                                                                    |                               |
| Allocation Comments                                                |                                                                                   |                                  |                                                                                                    |                               |
|                                                                    |                                                                                   |                                  |                                                                                                    |                               |
| Assessment Search                                                  | 1000 characters remaining of 1000 characters                                      | Einal Score                      |                                                                                                    |                               |
| Assessment score                                                   |                                                                                   | Decommonded Lifetime Shifts      |                                                                                                    |                               |
|                                                                    |                                                                                   | Recommended Shifts / Ovela       |                                                                                                    |                               |
|                                                                    |                                                                                   | Recommended Smith / Cycle        |                                                                                                    |                               |
| Update Submit Review Delete View                                   | Proposal                                                                          |                                  |                                                                                                    |                               |
| Related Links                                                      |                                                                                   |                                  |                                                                                                    |                               |
| Show Flow                                                          |                                                                                   |                                  |                                                                                                    |                               |
| Review Surveys (3) Conflict of Interest (1) Re                     | elated Attachments (1)                                                            |                                  |                                                                                                    |                               |
| ≡ ∇ Assigned to - Search                                           |                                                                                   |                                  | Action Action  Action Action Ac | ons on selected rows Vew      |
| Assessment learnices                                               |                                                                                   |                                  |                                                                                                    |                               |
| 🗆 🔍 State                                                          | Assigned to 🔻                                                                     | Metric type Take                 | en on                                                                                                    | Score                         |
| Cancelled                                                          | Kimberly Toerpe                                                                   | APS Proposal Review (emp         | pty)                                                                                                    |                               |
| Omplete                                                            | Kimberly Toerpe                                                                   | APS Proposal Review 02/2         | 9/2024 09:00:14                                                                                                    | 1.45                          |
|                                                                    |                                                                                   | ADO Deserved Deview              | 00004 40-50-00                                                                                                    | 1.55                          |
| Complete                                                           | APS PanelReviewer                                                                 | APS Proposal Review 02/2         | 6/2024 10.58.03                                                                                                    | 1.55                          |

After you have discussed a proposal and its reviews and recommended shifts, return to the Proposal Review page to enter the **Final Score**, **Recommended Lifetime Shifts**, and **Recommended Shifts / Cycle** that have been decided. Click **Update** on the top right to save your progress and be able to return to this proposal review. When complete, click **Submit Review**. \*\*\*Once submitted, you will NOT be able to return to this proposal's review.

| <     Proposal Review       Macromolecular Crystallography-Proposal 1004701 |                                                                                   |                                  | 🖉 🌴 🚎 🚥 Update Sut                            | mit Review Delete | View Proposal |
|-----------------------------------------------------------------------------|-----------------------------------------------------------------------------------|----------------------------------|-----------------------------------------------|-------------------|---------------|
| Proposal 💿                                                                  | 1004701                                                                           | Assigned Reviewers               | APS PanelReviewer, Kimberly Toerpe            |                   |               |
| * Proposal Title                                                            | Test Proposal: Reviewers Dashboard                                                |                                  |                                               |                   |               |
|                                                                             | 366 characters remaining of 400 characters                                        |                                  |                                               |                   |               |
| Proposal Call 🕥                                                             | Dev Testing Call                                                                  | * Proposal Type 🔊                | General User - Macromolecular Crystallography |                   |               |
| Proposal Submitter 🗇                                                        | Kimberly Toerpe                                                                   | * Principal Investigator (PI) ③  | Kimberly Toerpe                               |                   |               |
| Co-proposers 💿                                                              | Jacki Flood                                                                       | Co-Principal Investigator (PI) ③ |                                               |                   |               |
|                                                                             |                                                                                   | Completed (MM/dd/yyyy HH:mm:ss)  |                                               |                   |               |
| Final Proposal Review                                                       |                                                                                   |                                  |                                               |                   | $\sim$        |
| Final Comments                                                              | These are comments from reviewer one.<br>This proposal is the best l've ever seen |                                  |                                               |                   |               |
|                                                                             | 4921 characters remaining of 5000 characters                                      |                                  |                                               |                   |               |
| Allocation Comments                                                         |                                                                                   |                                  |                                               |                   |               |
|                                                                             | 1000 characters remaining of 1000 characters                                      |                                  |                                               |                   |               |
| Assessment Score                                                            |                                                                                   | Final Score                      |                                               |                   |               |
|                                                                             |                                                                                   | Recommended Lifetime Shifts      |                                               |                   |               |
|                                                                             |                                                                                   | Recommended Shifts / Cycle       |                                               |                   |               |

Return to the list of remaining proposals in Consensus and repeat for each proposal.

Once the meeting is complete and all final reviews have been submitted, notify the APS User Office at <u>apsproposals@anl.gov</u>.